# Quick Start Guide IP-224 Remote Adapter Panel

Assemble Two Units

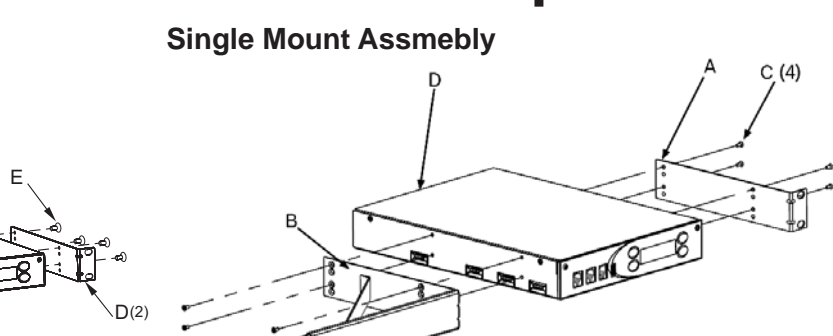

To **assemble a single unit**, do the following:

- Using four (4) screws (C), attach the short side bracket (A) to one side of the IP-224 (D).
- Using four (4) screws (C), attach the long side bracket (B) to the right side of the IP-224 (D).
- 3. Place the **assembly** in the rack and secure.

### **Prepare Cables**

To prepare the cables, do the following:

- Using the DB-37 pin out table, assemble the DB-37 connector(s) kit (5) to the radio cable (not supplied) or separately purchased option cable.
- 2. Using the 3-Pole Terminal Strip (4), connect the **power supply** (not supplied).

09/2011

To assemble two (2) units, do the following:

BBBL 8

- Using four (4) screws (E), attach the middle bracket (C) to the left side of IP-224 #2 (B).
- 2. Using four (4) screws, attach the **side bracket** (D) to the right side right side of the IP-224 #2 (B).
- Using the two (2) screws, attach the middle bracket (C) to the bottom of the IP-224 #1 (A).
- 4. Using four (4) screws, attach the **side bracket** (D) to the left side of the IP-224 #1 (A).
- 5. Place the **assembly** in the rack and secure.

1. IP-224 no Options (IP224 BEACON) OR IP-224 with Options (IP224 WOPS @PI)

- 2. CD
- 3. 10/100 CAT-5e Ethernet Cable
- 4. 3-Pole Terminal Strip Connector
- 5. DB-37 Connector Kit
- 6. Knob, #8 x 32 x .5 inch
- 7. Code Label (Optional)

#### **Required, Not Included**

- Computers
- Switches
- 10/100 CAT-5e Ethernet Cable for backup

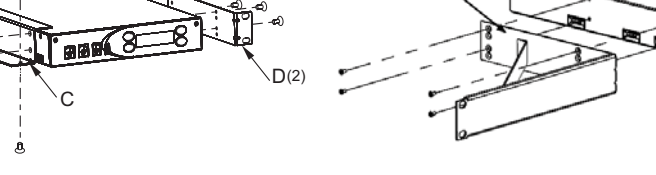

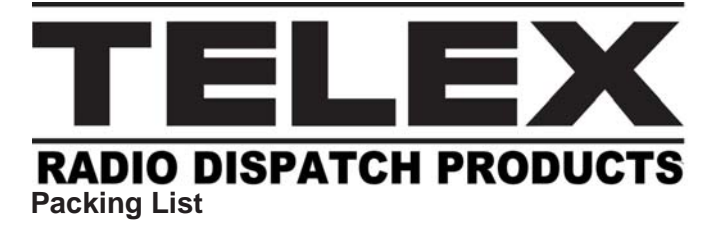

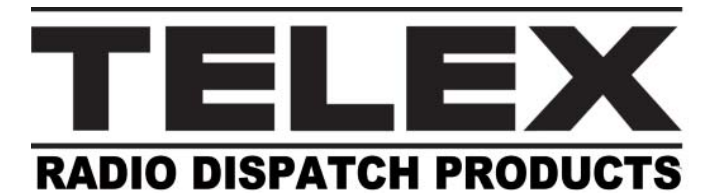

## Quick Start Guide IP-224 Remote Adaptor Panel

| 1                                                | TX+ Audio                        | 20mVpp to 40Vpp Adjustable (Balanced)                                    | 20 | RX+ Audio                        | 20mVpp to 40Vpp Adjustable (Balanced)                                    |
|--------------------------------------------------|----------------------------------|--------------------------------------------------------------------------|----|----------------------------------|--------------------------------------------------------------------------|
| 2                                                | TX- Audio                        | 20mVpp to 40Vpp Adjustable (Balanced)                                    | 21 | RX- Audio                        | 20mVpp to 40Vpp Adjustable (Balanced)                                    |
| 3                                                | CTCSS/Spare Audio Output         | 10mVpp to 10mVpp Adjustable                                              | 22 | Spare Audio Input                | 10mVpp to 10mVpp Adjustable                                              |
| 4                                                | RSSI Input                       | User selectable 5/10 Vdc Maximum                                         | 23 | PTT Relay N.C. Contact           | 1 Amp @ 63V AC/DC                                                        |
| 5                                                | PTT Relay Common Contact         | 1 Amp @ 63V AC/DC                                                        | 24 | PTT Relay N.O. Contact           | 1 Amp @ 63V AC/DC                                                        |
| 6                                                | MON Relay N.C. Contact           | 1 Amp @ 63V AC/DC                                                        | 25 | MON Relay Common Contact         | 1 Amp @ 63V AC/DC                                                        |
| 7                                                | MON Relay N.O. Contact           | 1 Amp @ 63V AC/DC                                                        | 26 | Function #1 Relay N.C. Contact   | 1 Amp @ 63V AC/DC                                                        |
| 8                                                | Function #1 Relay Common Contact | 1 Amp @ 63V AC/DC                                                        | 27 | Function #3 Relay N.O. Contcat   | 1 Amp @ 63V AC/DC                                                        |
| 9                                                | Function #2 Relay N.C. Contact   | 1 Amp @ 63V AC/DC                                                        | 28 | Function #2 Relay Common Contact | 1 Amp @ 63V AC/DC                                                        |
| 10                                               | Function #3 Relay N.O. Contact   | 1 Amp @ 63V AC/DC                                                        | 29 | Ground                           |                                                                          |
| 11                                               | Digital I/O #0                   | ±36Vdc Withstand Rating                                                  | 30 | Digital I/O #1                   | ±36Vdc Withstand Rating                                                  |
| 12                                               | Digital I/O #2                   | ±36Vdc Withstand Rating                                                  | 31 | Digital I/O #3                   | ±36Vdc Withstand Rating                                                  |
| 13                                               | Digital I/O #4                   | ±36Vdc Withstand Rating                                                  | 32 | Digital I/O #5                   | ±36Vdc Withstand Rating                                                  |
| 14                                               | Digital I/O #6                   | ±36Vdc Withstand Rating                                                  | 33 | Digital I/O #7                   | ±36Vdc Withstand Rating                                                  |
| 15                                               | COR Input                        | ±36Vdc Withstand Rating                                                  | 34 | RS-485 Busy                      | +5 to 0 V Maximum                                                        |
| 16                                               | RS-485/CAN D+                    | +5 to 0 V Maximum                                                        | 35 | RS-485/CAN D-                    | +5 to 0 V Maximum                                                        |
| 17                                               | RS-232/TLL TXD                   | RS-232—Voltage Range ±25V Maximum<br>TTL—Voltage Range =5 to 0 V Maximum | 36 | RS-232/TTL RXD                   | RS-232—Voltage Range ±25V Maximum<br>TTL—Voltage Range =5 to 0 V Maximum |
| 18                                               | USB V Bus/+5Vdc                  | +5 to 0 V Maximum                                                        | 37 | USB D-                           | +5 to 0 V Maximum                                                        |
| 19                                               | USB D+                           | +5 to 0 V Maximum                                                        | L  | 1                                | 1                                                                        |
| F.01U.240.836 Rev 01 DB-37 Pin Out Table 09/2011 |                                  |                                                                          |    |                                  |                                                                          |

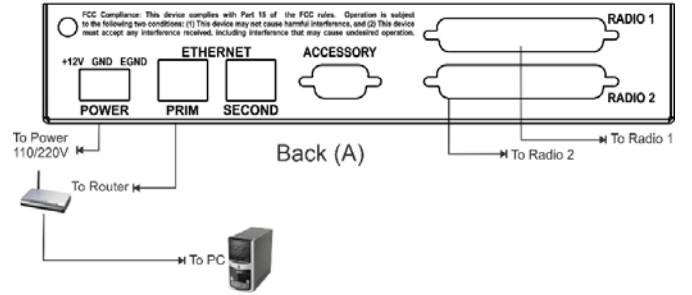

To **connect the IP-224 to the radio and Ethernet**, do the following:

- Plug the supplied 10/100 CAT-5e Ethernet cable (D) into the PRIME Ethernet port on the back of the IP-224 and the other end into a switch.
- **NOTE:** The SECOND Ethernet port is not functional in IP-224 Version 1.00.
- 2. Connect the **DB-37 cable (2)** or **Option cable** to the IP-224 and the other end (s) to the radio.
- 3. Route **DC power** to the 3-pole terminal strip *The IP-224 is powered.*

To set the IP Address, do the following:

 $\mathbb{N}$ 

h

С

a

1. From the home state, press the **Menu softkey** (b). *Network Settings is selected.* 

d

IP-224

е

Û

ŵ

۲

2. Press the **Menu softkey**. *IP Address is selected.* 

Set the IP Address

- 3. Press the **Menu softkey**. The first IP Address quad is active.
- 4. Press the **Menu softkey** to move the quad selection as needed.
- Press and hold the up (d) or down (e) arrow softkey to increment the quad number at a rapid rate.
  OR

Using the up or down arrow softkeys, increment the **quad numbers up or down** by a value of one (1).

- 6. Repeat **steps 4** and **5** until the IP Address is complete.
- Press the IC softkey (c) to return to the previous menu. The Set Subnet Mask menu appears.
- 8. Press the **IC softkey** to return to the Main menu.

# Quick Start Guide IP-224 Remote Adapter Panel

### Set the Subnet Mask

To set the Subnet Mask, do the following:

- 1. From the home state, press the **Menu (b) softkey**. *The Main menu appears. Network Settings is selected.*
- 2. Using the up (d) or down (e) arrow softkey, select **Subnet Mask**.
- 3. Press the **Menu softkey**. The Subnet Mask menu appears. The first subnet mask quad is active.
- Press and hold the up or down arrows softkey to increment the quad number at a rapid rate. OR

Using the up or down arrow softkeys, increment the **quad numbers up or down** by a value of one (1).

- 5. Repeat **steps 3** and **4** until the Subnet Mask is complete.
- Press the IC softkey (c) to return the previous menu. The Set Subnet Mask menu appears.

## **Verify Firmware**

**NOTE:** Because the software loaded on the unit may be an older version, verify you have the most current version. To check for firmware updates, see www.telex.com.

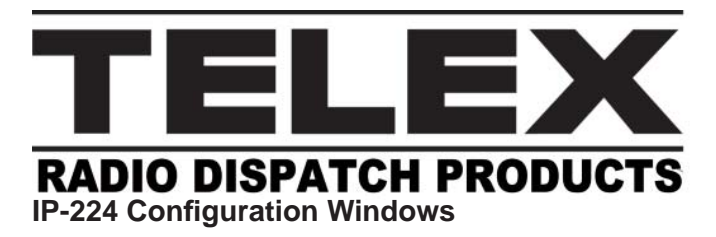

To **open the IP-224 configuration window**, do the following:

- 1. Open a **web browser** on the PC.
- In the web address bar, enter IP Address of the IP-224. The IP-224 configuration Login window appears.
- 3. In the User name field, enter **admin**.
- 4. In the Password field, enter **admin**.
- 5. Click **OK**. *The Home window appears.*
- 6. In the Position Name field, enter a **descriptive name** for the IP-224.
- 7. Click **Submit**. The changes are sent to the IP-224 in temporary storage.
- 8. From the navigation pane, click **Save Parameters**. *The Save Parameters window appears*.
- 9. Click **Save Parameters**. The entries are saved to permanent memory.

### Set Up Basic IP Parameters

### To set up the basic IP Address, do the following:

- 1. From the left navigation pane, click **Basic Ethernet Setup**. *The Basic Ethernet Setup window appears.*
- 2. In the Unit IP Address field, enter the IP Address.
- 3. In the Subnet Mask field, enter the **Subnet Mask** Address, if required.
- 4. In the Default Gateway field, enter the **Gateway**

# Quick Start Guide IP-224 Remote Adaptor Panel

- 5. In the Packet Delay before Playback field, enter the **number of packets of delay** for playback.
- 6. In the QOS: Precedence Bits field, enter the **number of bits**, if required.
- 7. In the QOS: D, T, and R Bits field, enter the **number of bits**, if required.
- 8. Click **Submit**. The changes are sent to the IP-224 in temporary storage.
- 9. From the navigation pane, click **Save Parameters**. *The Save Parameters window appears*.
- 10. Click **Save Parameters**. The entries are saved to permanent memory.

## IP-224 Option Code (if required)

The Option Code represents a puchased software code that must be entered in the configuration windows to enable the feature. Option codes belong to specific IP-224 serial numbers and can not be transferred to another unit.

Preserve this information by affixing the Option Code Label (7) to a convenient location on the IP-224 for future reference.

#### Sales

| Phone | (800) 752-7560               |
|-------|------------------------------|
| Fax   | (402) 467-3279               |
| Email | . TelexDispatch@us.bosch.com |

#### **Customer Service Repair**

| Email | repair.lincoln@us.bosch.com |
|-------|-----------------------------|
| Phone |                             |

#### **Technical Support**

| LiveChat | www.telex.com/us/dispatch/support     |
|----------|---------------------------------------|
| Email    | TelexDispatchtechsupport@us.bosch.com |
| Web      | www.telex.com                         |

#### **Factory Service Center**

Bosch Security Systems, Inc. Radio Dispatch Products 8601 East Cornhusker Highway Lincoln, Nebraska 68507